## What do you want to do with your Moodle course over the summer?

\*For teachers and principals of Moodle courses

## Follow the chart vertically from top to bottom

| First                                                                                                    |                                                                                                    |                                                                                                    |                                                                                                    |  |  |
|----------------------------------------------------------------------------------------------------|----------------------------------------------------------------------------------------------------|----------------------------------------------------------------------------------------------------|----------------------------------------------------------------------------------------------------|--|--|
| <b>Unenroll all students who have completed the course.*</b><br>This step can be done by the <u>course teacher</u> or by anyone with the 'School Principal' Moodle role.                 |                                                                                                    |                                                                                                    |                                                                                                    |  |  |
| Quickest way to unenroll numerous users at once is: Course administration > Users > Enrolled users > Enrolment methods. Click the symbol. Select multiple users (Command+click) > Remove |                                                                                                    |                                                                                                    |                                                                                                    |  |  |
| Next                                                                                                    |                                                                                                    |                                                                                                    |                                                                                                    |  |  |
| <b>Do you have any students remaining in the course?</b><br>e.g. to keep working over the summer and/or pick up the course in the Fall from where they left off.                         |                                                                                                    |                                                                                                    |                                                                                                    |  |  |
| Yes, <u>students will remain</u> enrolled in the course<br>[Note: If a new <b>teacher</b> will be assigned to the course - unenroll the current<br>teacher > enrol the new teacher]      |                                                                                                    | No, there will be <u>no students remaining</u> enrolled in the course                                                                                  |                                                                                                    |  |  |
| Do you want the students to have access to the course over the summer?                                                                                                    |                                                                                                    | Will the teacher be using the course again for the following school year?                                                                              |                                                                                                    |  |  |
| Yes, students will have summer access<br>Remember to <b>inform students</b> that no<br>teacher feedback will be available until<br>school start-up.                                      | No, students will not have<br>summer access<br>Hide the course over the<br>summer. Show the course<br>again when school, starts<br>up in the Fall.<br>Note: the teacher can still<br>access the course when<br>'hidden'. | Yes, the teacher <u>will</u> be<br>using the course again<br><b>No action needed</b> . The<br>course remains accessible<br>for the teacher all summer. | No, the teacher will not be using the<br>course again<br>- choose A or B below<br>A. Delete the course (by request to Site<br>Admin.)<br>Note that the teacher can make a back-up<br>copy of the content (without student data)<br>as a .mbz file. This file can be restored into<br>the Moodle site later if needed.<br>OR<br>B. Reassign the course "as is" to another<br>teacher. |  |  |

\***Note**: if you <u>accidentally unenroll</u> a student from a course, it is not a problem to re-enrol them with all their data. Here's how:

Go to *Course administration > Users > Enrolled users > Enrol users*. Use the *Search* box to find the student. Before you select the 'Enrol' button, click the 'Enrolment options' dropdown button. Then select "*Recover user's old grades if possible*".

| lk | Enrol users                              |    |  |  |  |
|----|------------------------------------------|----|--|--|--|
|    | Assign roles                             |    |  |  |  |
|    | Student -                                | L  |  |  |  |
|    | <ul> <li>Enrolment options</li> </ul>    |    |  |  |  |
| 9  | Recover user's old grades if possible    |    |  |  |  |
|    | Starting from Today (5/06/15)            | nt |  |  |  |
|    | Enrolment duration Unlimited             |    |  |  |  |
| -  | 9 users found                            | ŀ  |  |  |  |
|    | James Bond Enrol james.bond@yesnet.yk.ca |    |  |  |  |

Then click 'Enrol'.

If you have any questions, please contact Chris Stacey, Yukon Moodle Site Administrator at:

- Chris.Stacey@gov.yk.ca
- Ph. 332-0510